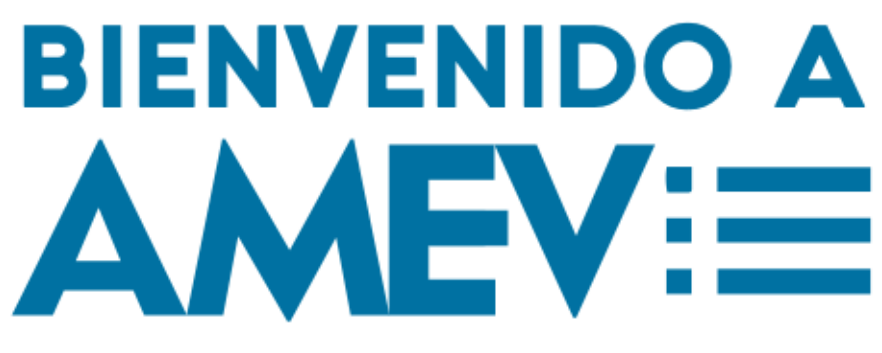

Análisis Modal de Emisiones Vehiculares

## Manual de usuario AMEV

Plataforma de estimación de emisiones contaminantes para vehículos pesados

Medellín, Diciembre 2020

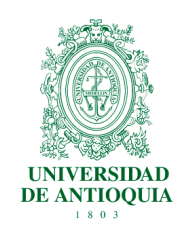

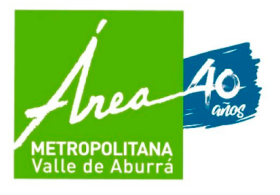

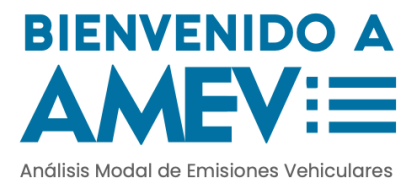

# Contenido

| Introducción                  | 2  |
|-------------------------------|----|
| ¿Cuál es la utilidad de AMEV? | 2  |
| Metodología AMEV              | 4  |
| Estructura de la plataforma   | 11 |
| Encabezado y Banner           | 12 |
| Panel de configuración        | 12 |
| Modal de subida de datos      | 13 |
| Panel de resultados           | 14 |
| Ruta                          | 15 |
| Dinámica                      | 16 |
| Emisiones                     | 17 |
| Desconexiones GPS             | 18 |
| Uso de la plataforma          | 19 |
| Configurar prueba             | 20 |
| Subida de datos GPS           | 20 |
| Interpretación de resultados  | 23 |
| Ruta y desconexiones del GPS  | 23 |
| Dinámica                      | 25 |
| Emisiones                     | 29 |

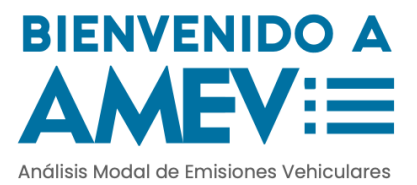

# Introducción

Este manual de usuario es una guía práctica que presenta el uso del aplicativo AMEV. Además, ilustra de forma sencilla la metodología de Análisis modal de Emisiones Contaminantes usada en el proyecto FEVA II.

## ¿Cuál es la utilidad de AMEV?

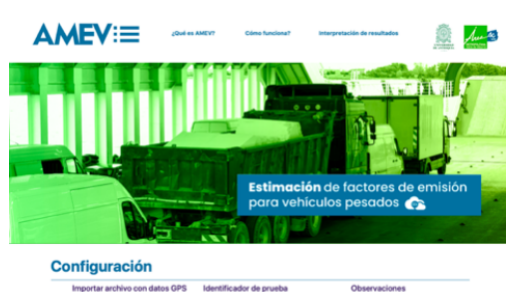

AMEV es un aplicativo que se enfoca en estimar factores de emisión. Se desarrolló con los resultados de los modelos de emisiones creados en el proyecto FEVA II (Factores de Emisión del Valle de Aburrá para vehículos pesados)

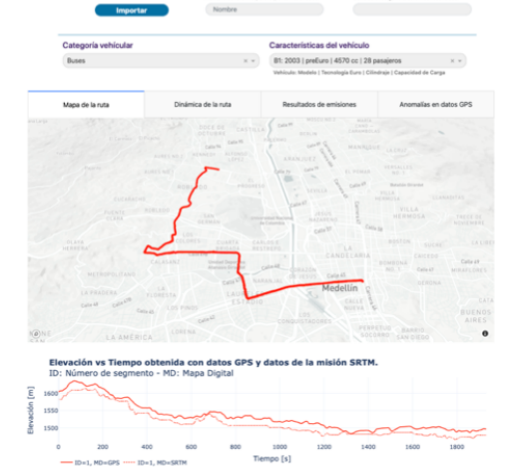

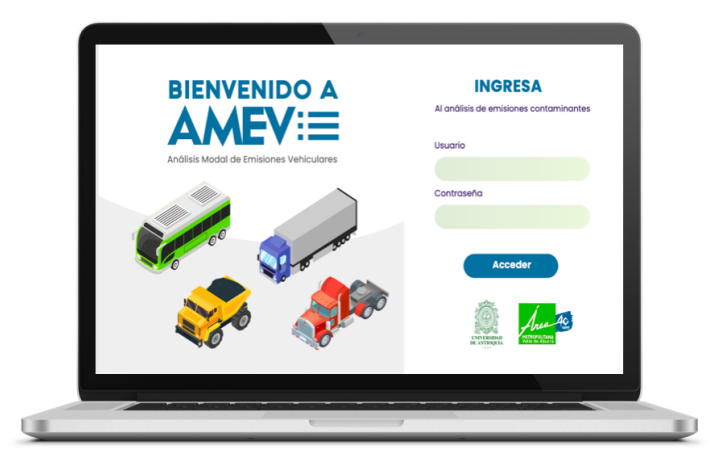

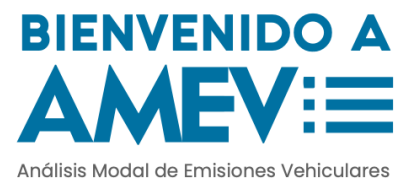

Actualmente, el aplicativo abarca 10 posibles vehículos distribuidos en tres categorías vehiculares. Estos modelos se construyeron con información obtenida en una campaña intensiva de medición en el año 2018. Adicionalmente, se cuenta con un mapa de elevación digital desarrollado por la NASA.

| Cotogoría  | Vahíaula |        | Características    |            |              |  |  |
|------------|----------|--------|--------------------|------------|--------------|--|--|
| Calegona   | veniculo | Modelo | Tecnología         | Cilindraje | Capacidad    |  |  |
|            | B1       | 2003   | Pre - Euro         | 4570 cc    | 28 pasajeros |  |  |
|            | B2       | 2009   | Euro II            | 7560 cc    | 37 pasajeros |  |  |
|            | В3       | 2016   | Euro IV            | 5193 cc    | 19 pasajeros |  |  |
|            | B4       | 2016   | Euro IV            | 5193 cc    | 42 pasajeros |  |  |
|            | CP1      | 2006   | Pre - Euro         | 2771 cc    | 2.65 ton     |  |  |
|            | CP2      | 2016   | Euro IV            | 2999 cc    | 2.45 ton     |  |  |
|            | CG1      | 1993   | Pre - Euro 6000 co |            | 10 ton       |  |  |
|            | CG2      | 2017   | Euro V             | 6992 cc    | 10 ton       |  |  |
|            | V1       | 1995   | Pre - Euro         | 6000 cc    | 10 ton       |  |  |
| <b>100</b> | V2       | 2018   | Euro IV            | 7790 cc    | 10 ton       |  |  |

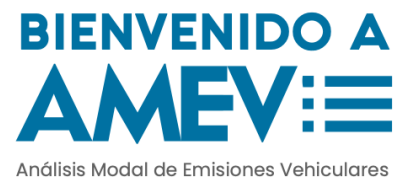

#### Metodología AMEV

Esta metodología se estudia desde hace varias décadas y representa un tema de investigación actual a nivel internacional. A continuación, se presenta la metodología recopilada de diversos estudios para el desarrollo de los modelos de emisiones que usa AMEV.

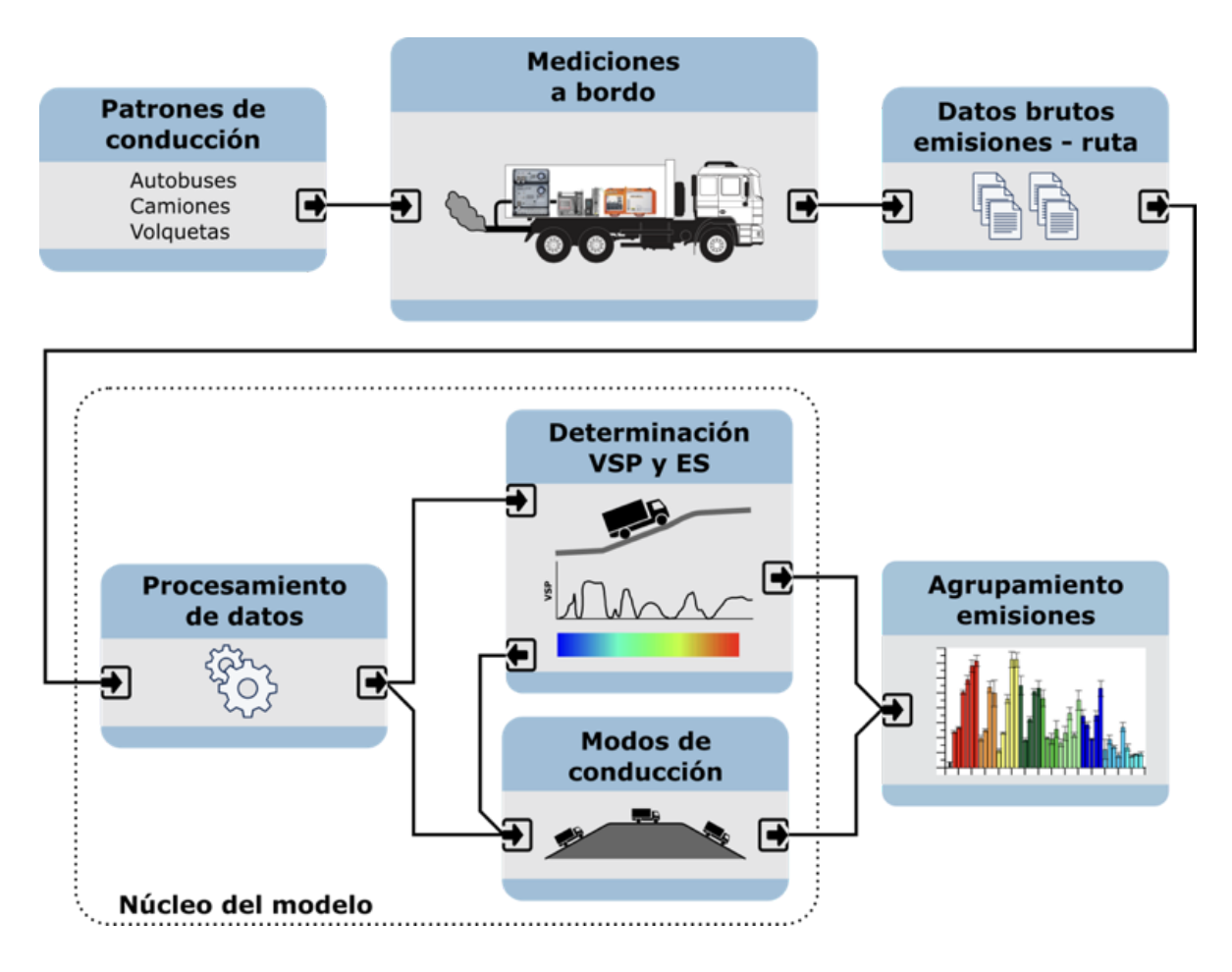

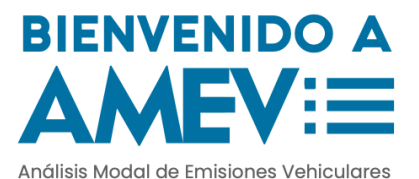

Para desarrollar un modelo de emisiones con esta metodología, es fundamental conocer cómo se mueve una categoría vehicular de interés en la ciudad. Una vez se compacta la forma de conducir de una categoría vehicular en un patrón (perfil de velocidad vs. tiempo), se procede a realizar mediciones a bordo con equipos PEMS. Se registran variables dinámicas y emisiones contaminantes para una gama de vehículos representativos de la categoría vehicular.

Estos datos pasan a una etapa procesamiento de datos y posteriormente a una etapa de cálculo de descriptores dinámicos (como la potencia específica vehicular - VSP y el estrés del motor - ES) y finalmente pasa a la etapa final llamada "binning", también conocida como agrupamiento donde se agrupan las emisiones en función de la dinámica del vehículo.

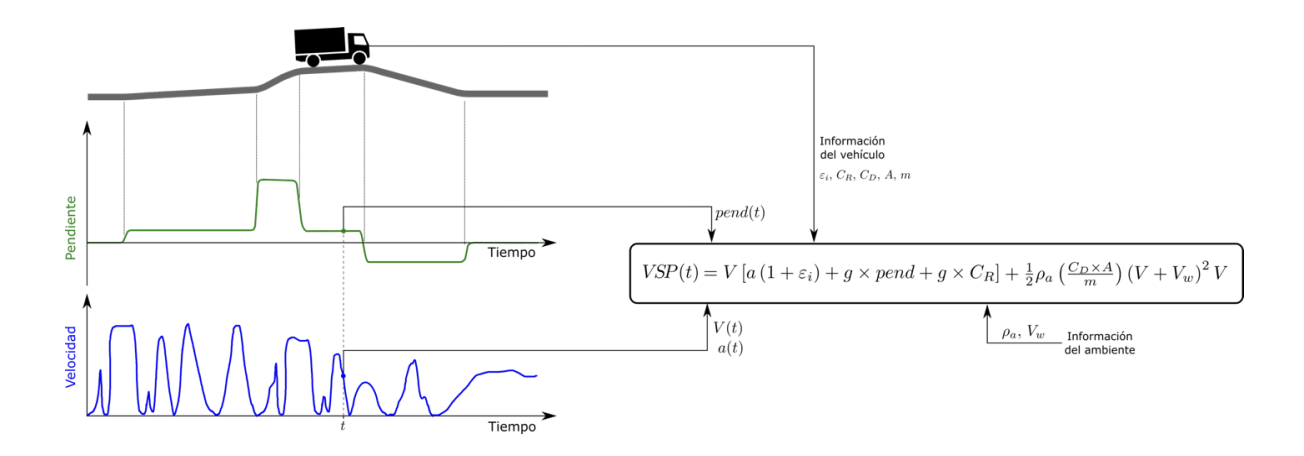

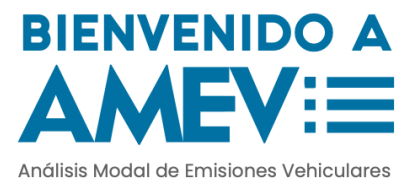

La VSP, es una de las variables más importantes que describen la dinámica del vehículo. Para estimar la VSP, es necesario obtener de forma confiable la velocidad y la pendiente de la vía. Es por esto que la señal de velocidad sufre ciertos procesos para poder tener un comportamiento suave y representativo de la movilidad del vehículo.

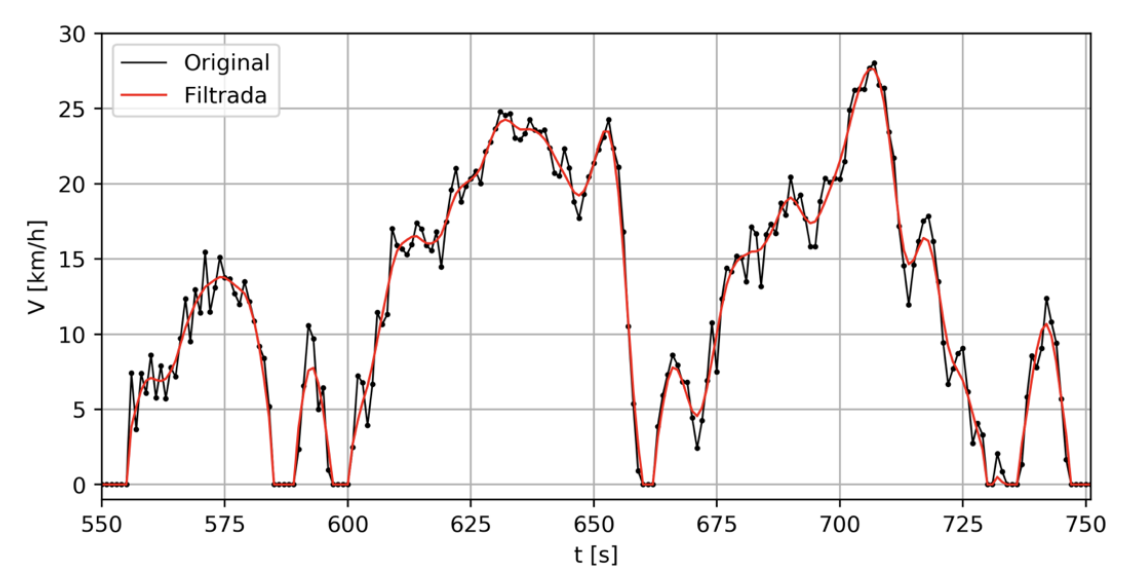

La aceleración del vehículo se calcula a través del perfil de velocidad mediante un método numérico de derivación. La pendiente de la vía se obtuvo tomando segmentos de distancia fija de 140 metros. Para cada segmento, se tomaron los datos de elevación y distancia recorrida y se ajustó un modelo de regresión lineal donde la pendiente de este modelo corresponde a la pendiente de la vía. En la siguiente figura se presenta con más detalle esta técnica usada a nivel Página 6

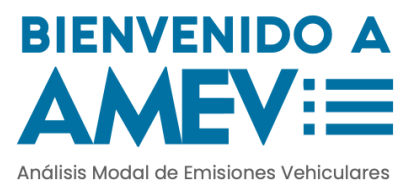

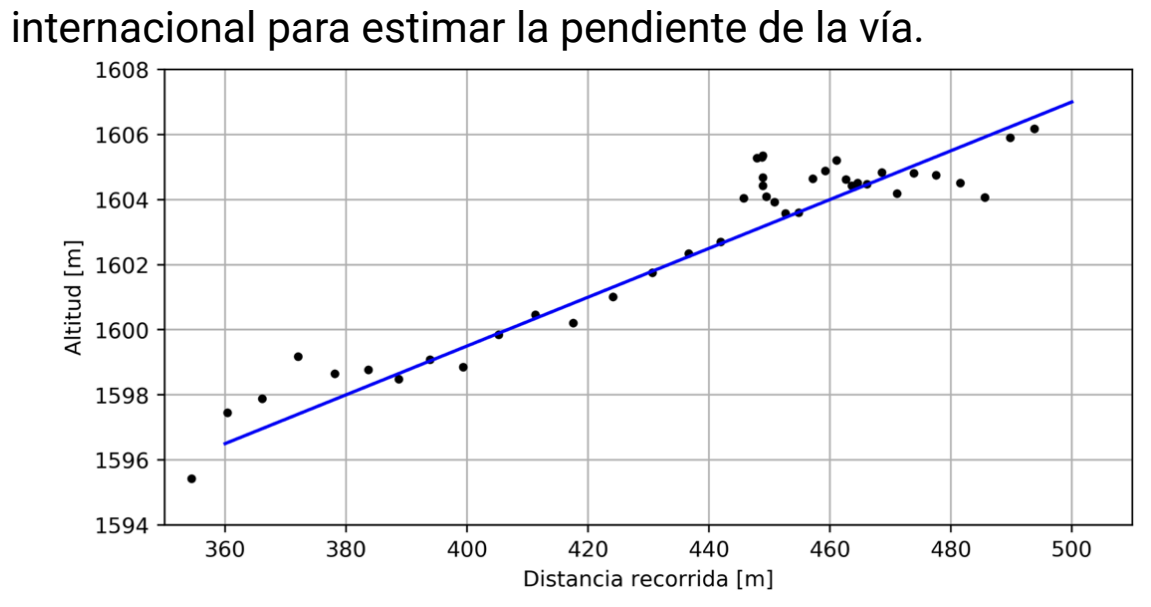

En la figura anterior, se consideró un segmento de 500 metros. Se ajustó una línea recta a los datos arrojando una pendiente de 7.5%. Esta misma técnica se utilizó para los diferentes segmentos que salen en una ruta.

Luego de obtener los parámetros dinámicos necesarios para el proceso de binning, se definen 10 posibles modos de conducción en función de la velocidad, la aceleración y la pendiente de la vía. Estos modos de conducción se identifican como:

EB - Emisiones Bajas

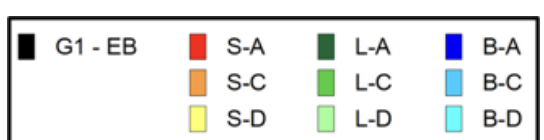

- S Subida, L Llano, B Bajada
- A Aceleración, C Crucero y D Deceleración.

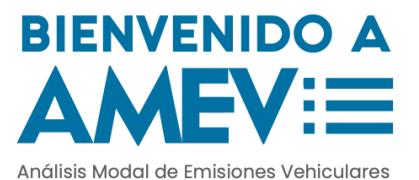

Después de depurar los datos de emisiones en estos 10 modos de conducción, se procede a realizar una separación de los datos en subgrupos dentro de cada modo de conducción. Cada subgrupo es representativo y posee una emisión característica como se muestra en las siguientes figuras, donde se presenta el agrupamiento final para el CO, CO<sub>2</sub>, HC y PM.

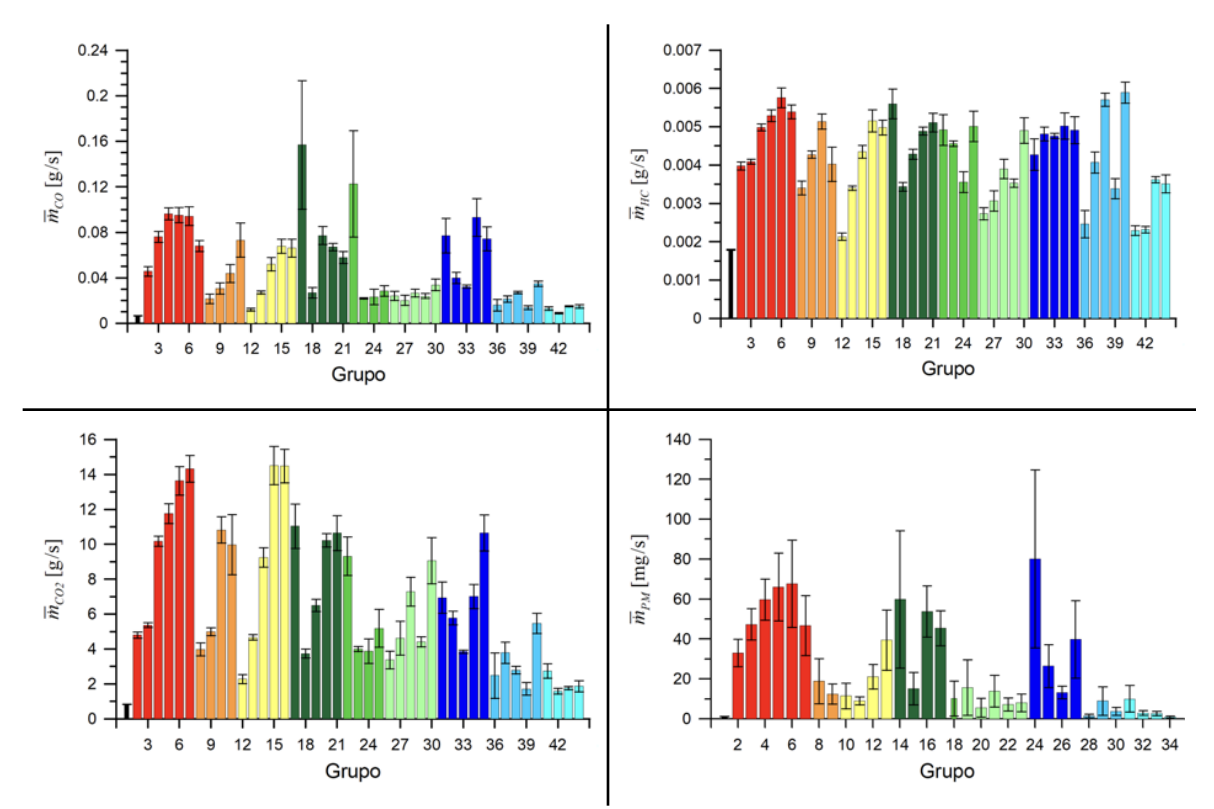

Estos grupos son el resultado del modelo y se obtienen para cada uno de los vehículos representativos de la región.

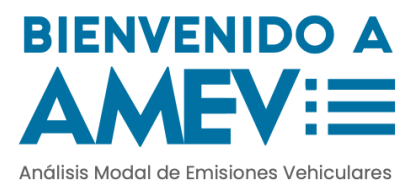

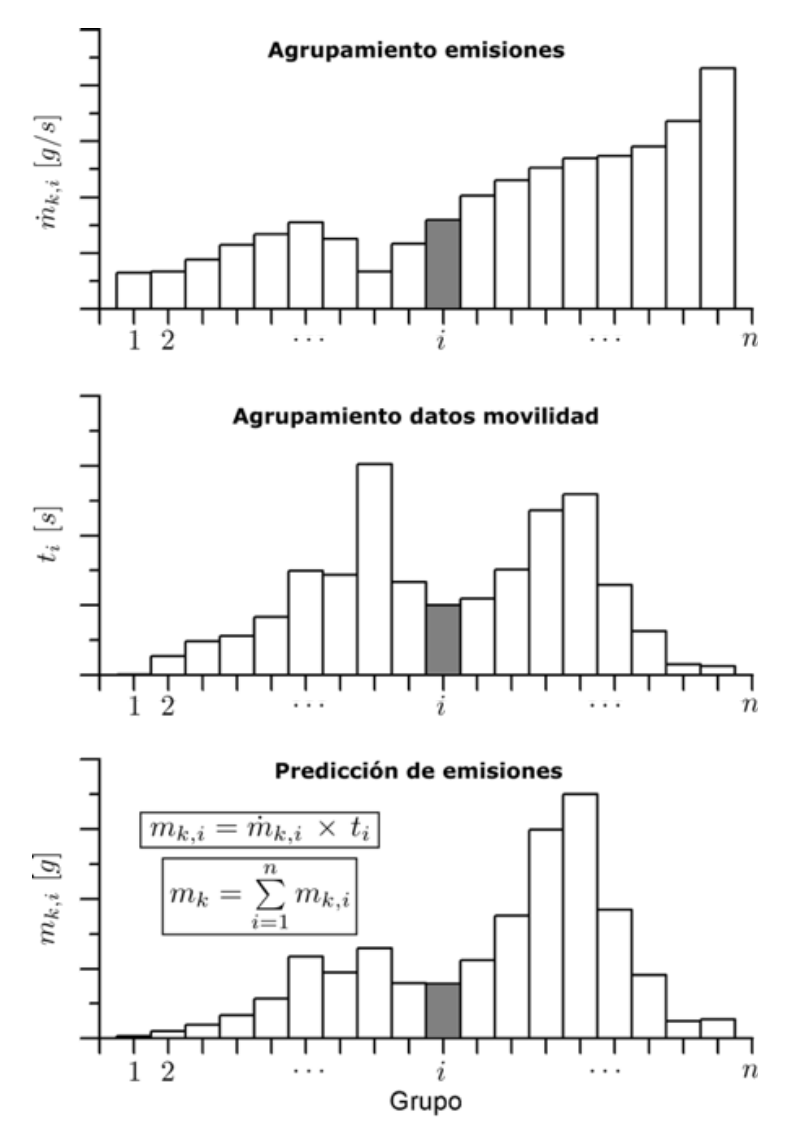

Para estimar la masa emitida de un vehículo en una ruta de interés basta con determinar el número de datos que queda en cada uno de los grupos. (Figura superior). Finalmente, con los grupos obtenidos por el modelo, se procede a multiplicar grupo a grupo la cantidad de datos con el valor de emisión

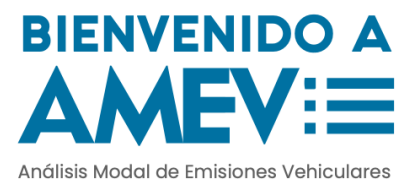

característico de cada grupo (Figura del medio). Esto arroja un nuevo gráfico donde el eje x representa cada uno de los grupos y el eje y representa la masa emitida en cada grupo (Figura inferior). Al sumar las masas obtenidas en los grupos, se obtiene la masa total de la prueba.

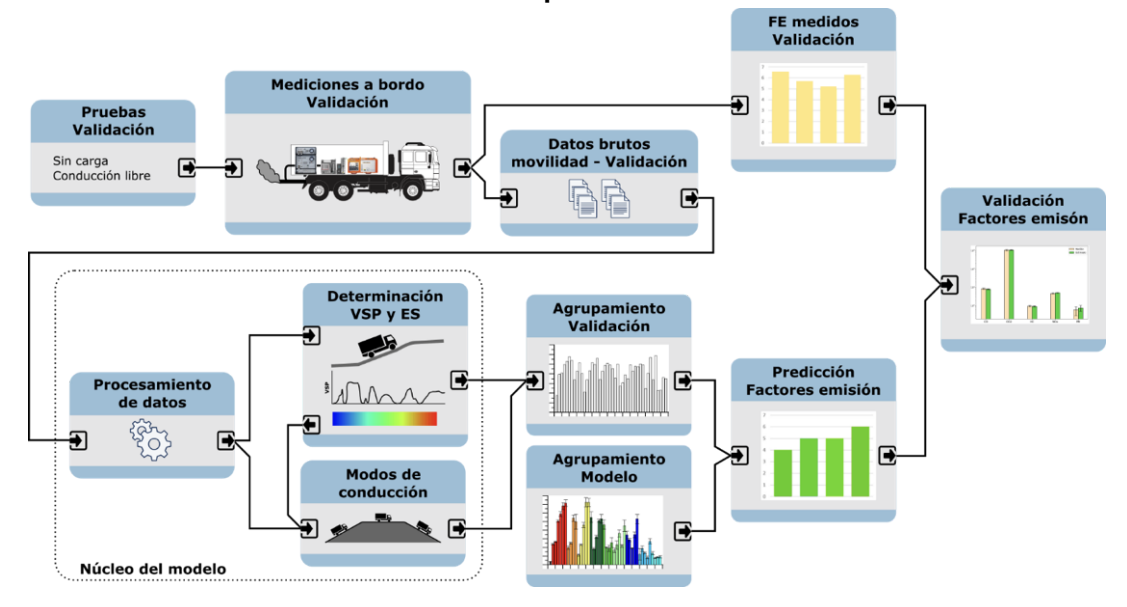

El modelo se validó bajo el esquema mostrado en la figura anterior. Durante la campaña de medición, se guardan datos para validar el modelo. Con estos datos se estimó el factor de emisión con el modelo y se obtuvo el factor de emisión real. El comparativo indica que los errores son aceptables y en casi todos los casos los intervalos de confianza se cruzan indicando que los valores estimados y reales son muy cercanos en la escala de medición.

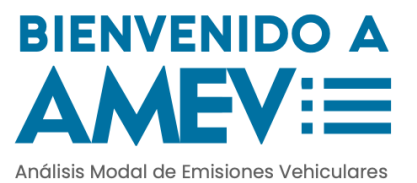

## Estructura de la plataforma

La plataforma es un DashBoard hecho en Python 3 con tres componentes principales: Elementos de ayuda, panel de configuración y panel de resultados.

- Logging
- Encabezado y Banner
- Panel de configuración
- Modal de subida de datos
- Panel de resultados

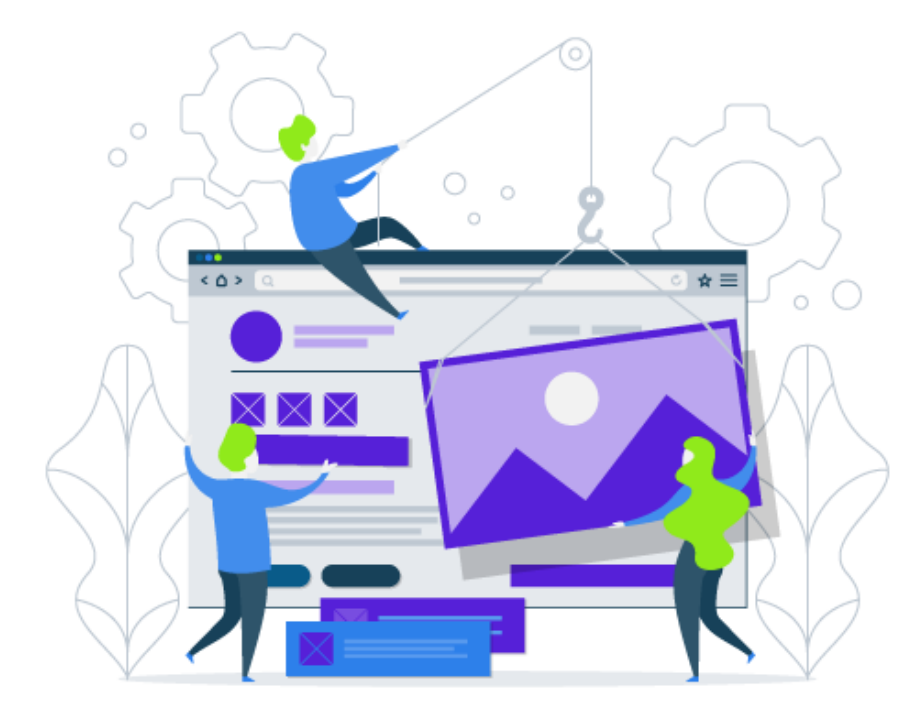

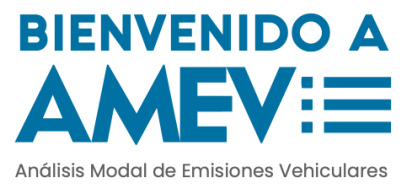

#### Encabezado y Banner

Permite al usuario conocer más sobre la metodología usada para estimar los factores de emisión. También presenta una ayuda en el uso del aplicativo y la interpretación de los resultados.

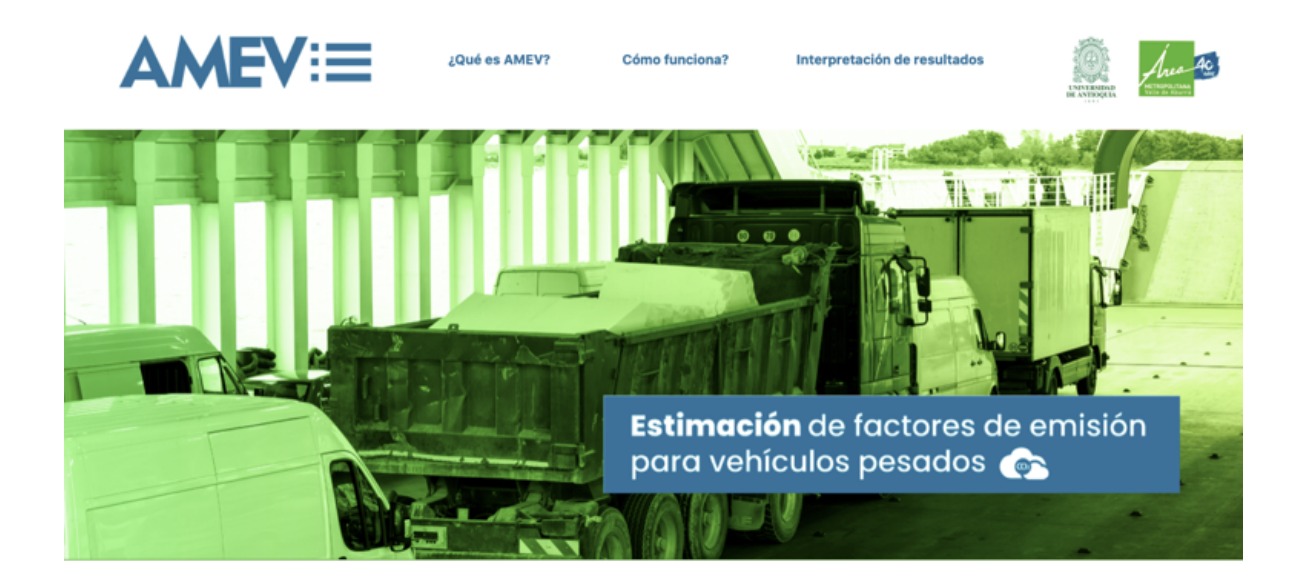

### Panel de configuración

El panel de configuración permite al usuario subir datos, seleccionar el vehículo de interés para estimar factores de emisión (es importante seleccionar un vehículo parecido al cual se le hicieron mediciones con GPS) y definir observaciones y nombres durante la exportación de los

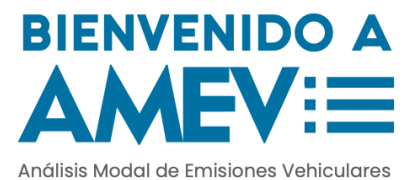

#### resultados.

| configuración                  |                                                                        |                                                           |
|--------------------------------|------------------------------------------------------------------------|-----------------------------------------------------------|
| Importar archivo con datos GPS | Identificador de prueba<br>Nombre del archivo para exportar resultados | Observaciones<br>Conclusiones generales en los resultados |
| Importar                       | Nombre                                                                 |                                                           |
| Categoría vehícular            | Características de                                                     | el vehículo                                               |
| Buses                          | × - B1: 2003   preEuro                                                 | 4570 cc   28 pasajeros × 👻                                |
|                                | Vehículo: Modelo   Tecn                                                | ología Euro   Cilindraje   Capacidad de Carga             |

#### Modal de subida de datos

#### Cargue de información

Seleccione cuales columnas se usarán para calcular descriptores dinámicos. Son importantes la Latitud, Longitud y Altitud

#### Seleccione columnas

| 🗌 type 🗌 date time | < latitude | 🕑 longitude 🗌 | accuracy(m)  | < altitude |      |
|--------------------|------------|---------------|--------------|------------|------|
| geoid_height(m)    | speed(m/s) | bearing(deg   | ) 🗌 sat_used | sat_inview | name |
| desc               |            |               |              |            |      |

| id | latitude   | longitude          | altitude           |
|----|------------|--------------------|--------------------|
| 0  | 6.28104963 | -75.57998576       | 1581.9589999999996 |
| 1  | 6.28218418 | -75.58136085       | 1599.052           |
| 2  | 6.28221171 | -75.58139298       | 1599.982000000002  |
| 3  | 6.28223428 | -75.58141949       | 1601.98            |
| 4  | 6.28224899 | -75.58143753       | 1602.854           |
| 5  | 6.28225895 | -75.58145105       | 1603.523           |
| 6  | 6.28225884 | -75.58145564       | 1603.588           |
| 7  | 6.28225667 | -75.58145429       | 1603.703           |
| 8  | 6.28225486 | -75.58145390000001 | 1604.1529999999998 |
| 9  | 6.28225449 | -75.58145464       | 1604.801000000004  |
| 10 | 6.28225314 | -75.58145432       | 1605.178           |
| 11 | 6.2822527  | -75.58145281       | 1605.063           |
| 12 | 6.28225335 | -75.58145315       | 1605.464           |
| 12 | 6 20225250 | 75 5914540         | 1606               |

Al dar click en el boton Continuar, se procede a visualizar la ruta y mostrar los resultados de las estimaciones. Para descartar la prueba, dar click en Cerrar

 Diagnóstico de los datos:
 Cálculo de descriptores dinámicos:

 Operación Exitosa
 Operación Exitosa

 Continuar

Este modal permite importar los datos GPS y realizar el proceso de estimación de los factores de emisión. Presenta una tabla con la información que será usada para estimar. El botón continuar es el que inicia el proceso de estimación.

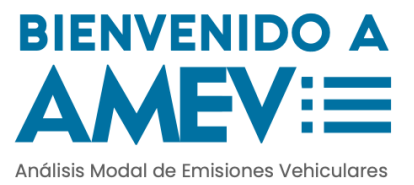

#### Panel de resultados

El panel de resultados se compone de cuatro ventanas, cada una brinda información diferente sobre la calidad de los datos GPS, la dinámica de la ruta y los resultados de emisiones en las respectivas unidades de interés. La interpretación de los resultados se presenta más adelante.

Este panel presenta:

- La ruta por la cual transitó el vehículo
- La dinámica de la ruta
- Los resultados de emisiones
- Desconexiones del GPS

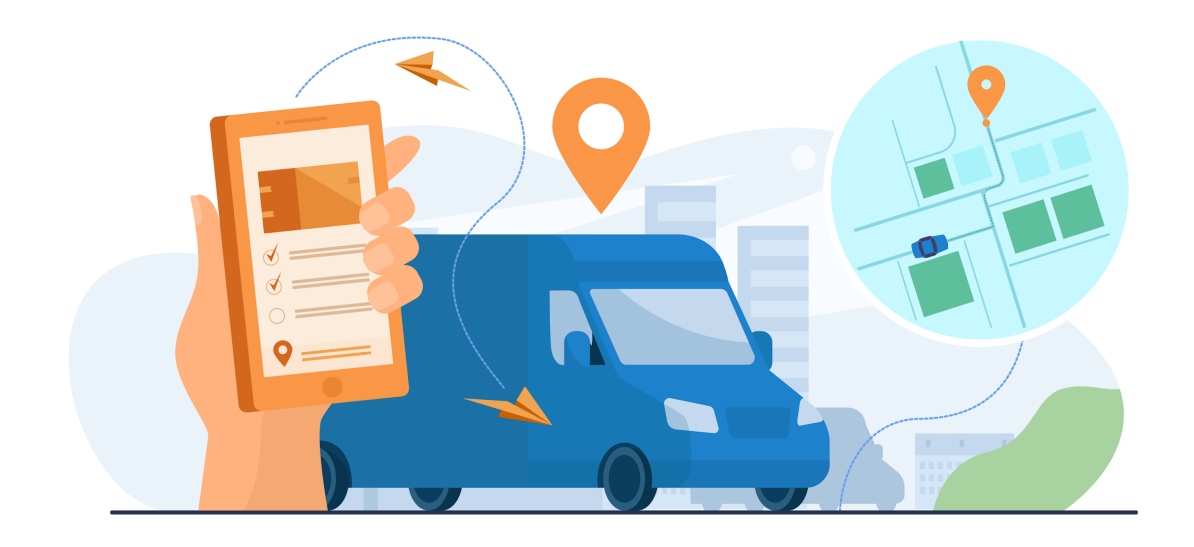

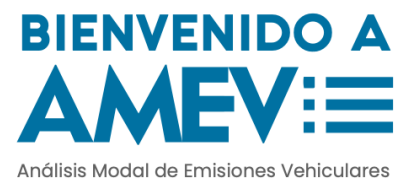

#### Ruta

Se visualiza en un mapa la ruta que el vehículo siguió durante las mediciones GPS. Adicionalmente, presenta dos perfiles de elevación de la vía: el que entrega el GPS y el obtenido con el mapa de elevación digital de la NASA.

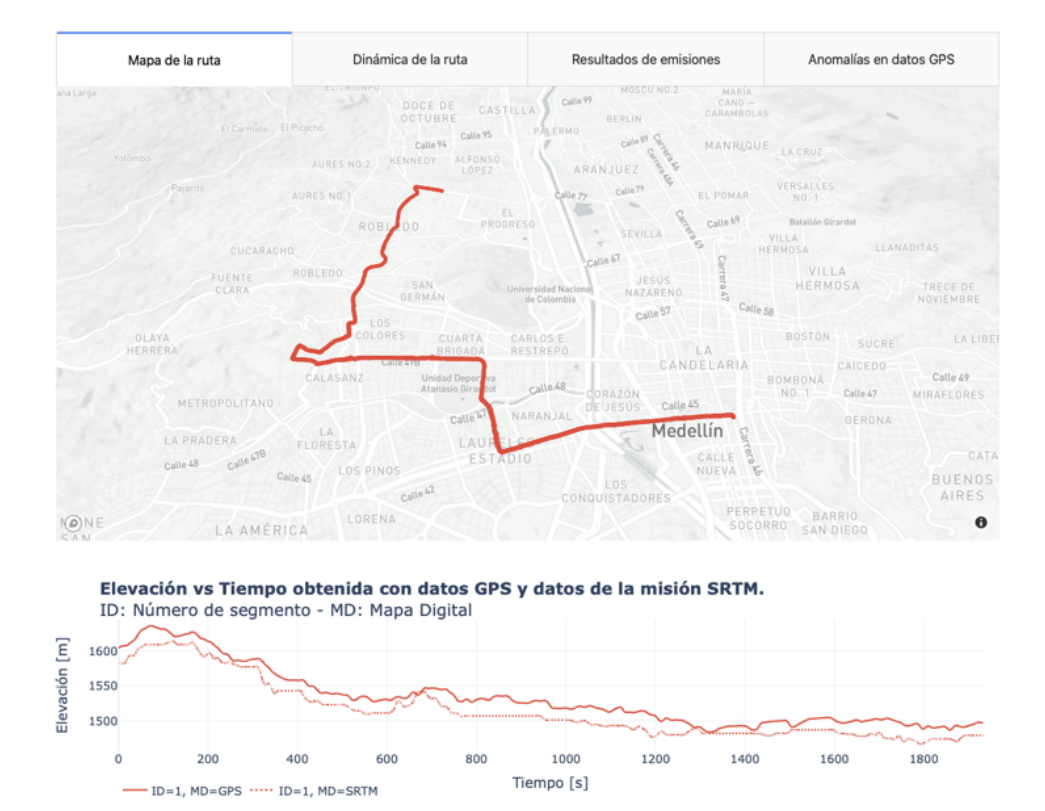

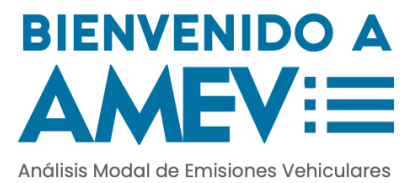

#### Dinámica

Los perfiles temporales de la velocidad y la aceleración del vehículo, la distancia recorrida, la pendiente de la vía por donde se transitó y la potencia específica vehicular para dos mapas de elevación.

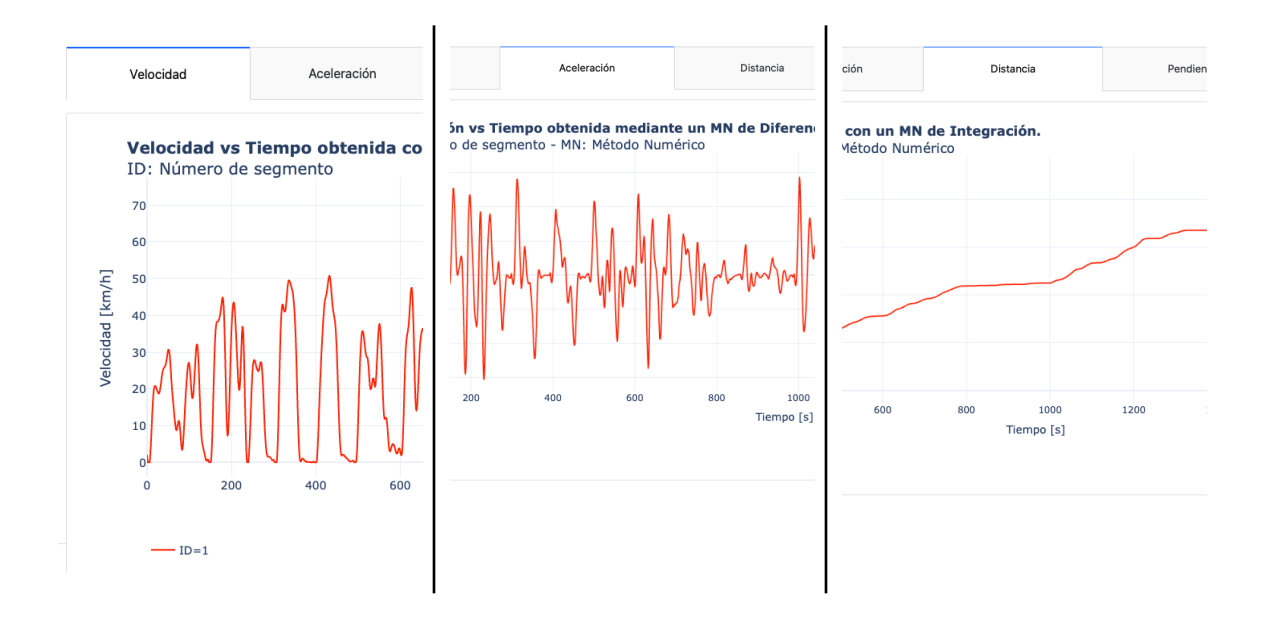

La gráfica de la pendiente se puede visualizar en función del tiempo o en función de la distancia. Se presenta la pendiente obtenida con el mapa de elevación digital de la NASA y los datos GPS.

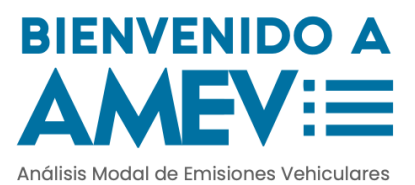

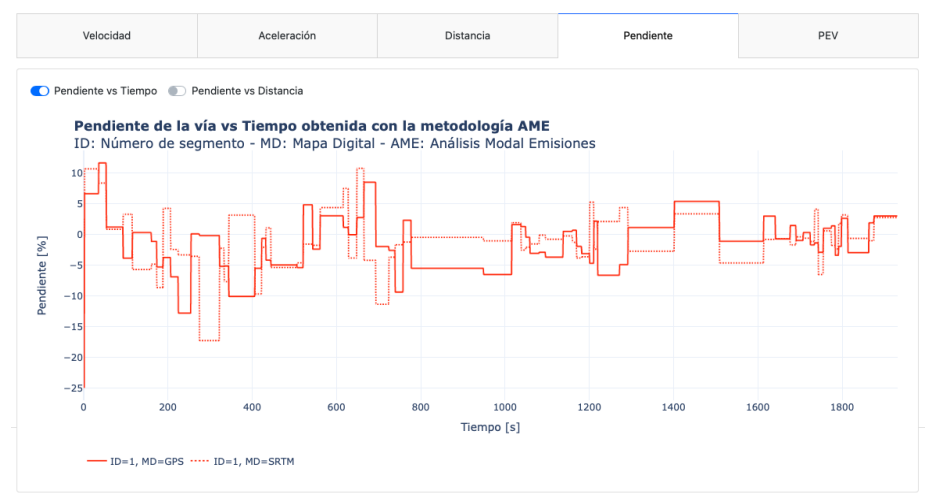

La gráfica de la potencia específica vehicular (PEV) se presenta para los dos tipos de datos GPS que se tienen.

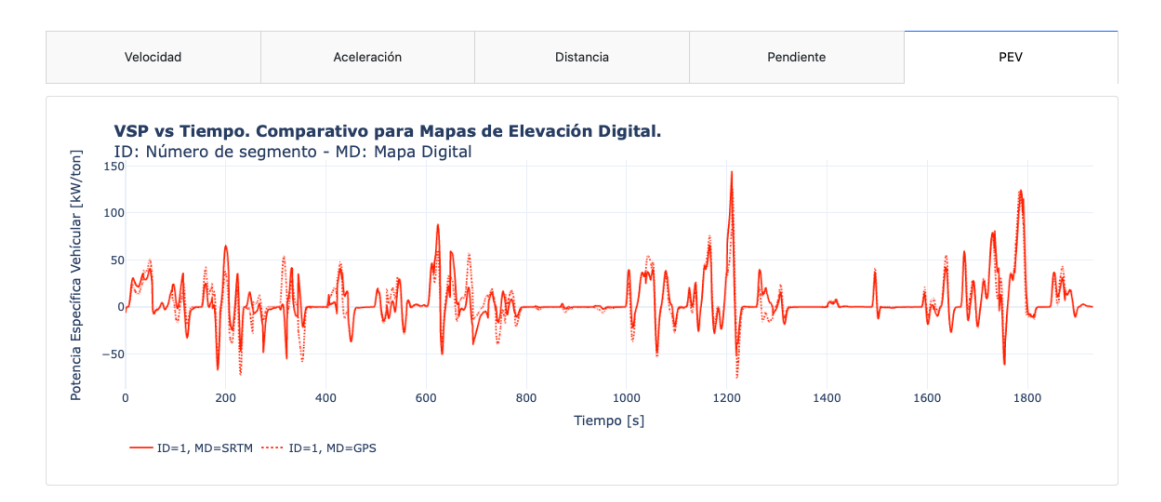

#### **Emisiones**

Presenta los resultados generales de la prueba (distancia recorrida, tiempo, velocidad promedio) y los factores de emisión de CO, CO<sub>2</sub>, NOx, HC, PM.

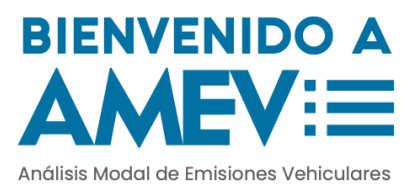

| Mapa de la ruta              | Dinámica de la                      | a ruta                    | Resulta               | dos de emisiones    | Anomalías en datos GP |                                |
|------------------------------|-------------------------------------|---------------------------|-----------------------|---------------------|-----------------------|--------------------------------|
| Distancia recorrida: 9.32 Km | Velocaidad promedio: 1              | 17.36 Km/h                | Duración de la        | a prueba: 32.22 min | Porc<br>%             | entaje de prueba estimada: 100 |
| Emisión                      | Mapa de elevación                   | Vari                      | able                  | Valor               |                       | IC 95%                         |
| со                           | GPS                                 | Factor Emisión [g/km]     |                       | km] 4.464           |                       | 4.074 - 4.855                  |
| CO2                          | GPS                                 | Factor Emi                | sión [g/km]           | 755.518             |                       | 702.138 - 808.897              |
| HC                           | GPS                                 | Factor Emi                | sión [g/km]           | 0.552               |                       | 0.535 - 0.57                   |
| NOx                          | GPS                                 | Factor Emisión [g/km]     |                       | 3.555               |                       | 3.366 - 3.745                  |
| PM                           | GPS                                 | Factor Emisión [g/km]     |                       | 2.348               |                       | 1.518 - 3.177                  |
| CO                           | GPS                                 | Factor Emisión [g/km ton] |                       | 0                   |                       | 0.0 - 0.001                    |
| CO2                          | GPS Factor Emisión [g/km ton] 0.079 |                           |                       | 0.073 - 0.084       |                       |                                |
| нс                           | GPS                                 | Factor Emisio             | on [g/km ton]         | 0                   |                       | 0.0 - 0.0                      |
| NOx                          | GPS                                 | Factor Emisio             | in [g/km ton]         | 0                   |                       | 0.0 - 0.0                      |
| PM                           | GPS                                 | Factor Emisio             | isión [g/km ton] 0    |                     |                       | 0.0 - 0.0                      |
| CO                           | SRTM                                | Factor Emi:               | r Emisión [g/km] 4.22 |                     |                       | 3.842 - 4.598                  |
| C02                          | SRTM                                | Factor Emi                | sión [g/km]           | 705.149             |                       | 656.686 - 753.612              |
| HC                           | SRTM                                | Factor Emi:               | Emisión [g/km] 0.53   |                     |                       | 0.514 - 0.545                  |
| NOx                          | SRTM                                | Factor Emisión [g/km]     |                       | 3.384               |                       | 3.205 - 3.563                  |
| PM                           | SRTM                                | Factor Emi:               | sión [g/km]           | 2.135               |                       | 1.365 - 2.905                  |
| CO                           | SRTM                                | Factor Emisio             | in [g/km ton]         | 0                   |                       | 0.0 - 0.0                      |
| C02                          | SRTM                                | Factor Emisio             | in [g/km ton]         | 0.073               |                       | 0.068 - 0.079                  |
| нс                           | SRTM                                | Factor Emisio             | in [g/km ton]         | 0                   |                       | 0.0 - 0.0                      |
| NOx                          | SRTM                                | Factor Emisio             | in [g/km ton]         | 0                   |                       | 0.0 - 0.0                      |
| PM                           | SRTM                                | Factor Emisio             | in [g/km ton]         | 0                   |                       | 0.0 - 0.0                      |

#### **Desconexiones GPS**

Presenta una tabla con un resumen sobre las desconexiones del GPS a lo largo de toda la prueba. Incluye: las coordenadas antes y después de la desconexión, la distancia de desconexión y las velocidades asociadas a estas coordenadas.

| Mapa de la          | Mapa de la ruta     Dinámica de la ruta     Resultados de emisiones     Anomalías en datos GPS |                     |                    |            |              |            |              |  |  |
|---------------------|------------------------------------------------------------------------------------------------|---------------------|--------------------|------------|--------------|------------|--------------|--|--|
| Seleccio<br>anomaía | Seleccione las columnas que quiere visualizar en la tabla de<br>anomaías                       |                     |                    |            |              |            |              |  |  |
| Tiempo [s]          | Distancia [m]                                                                                  | Velocidad A [km/h]  | Velocidad B [km/h] | Latitud A  | Longitud B   | Latitud B  | Longitud A   |  |  |
| 334                 | 52.52                                                                                          | 27.0769999999999998 | 16.799             | 6.25635262 | -75.58180597 | 6.25655015 | -75.58137451 |  |  |
|                     | 334 52.52 27.0769999999999998 16.799 6.25635262 -75.58180597 6.25655015 -75.58137451           |                     |                    |            |              |            |              |  |  |

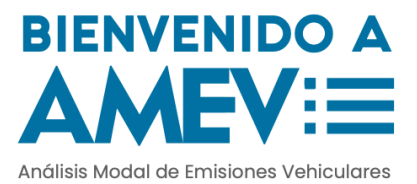

## Uso de la plataforma

En esta sección, se presenta una guía rápida de estimación de ruta adquirida en la ciudad de Medellín el 05 de Noviembre de 2020. La ruta se adjunta en el archivo <u>prueba.txt</u> con un video donde se reproduce esta guía.

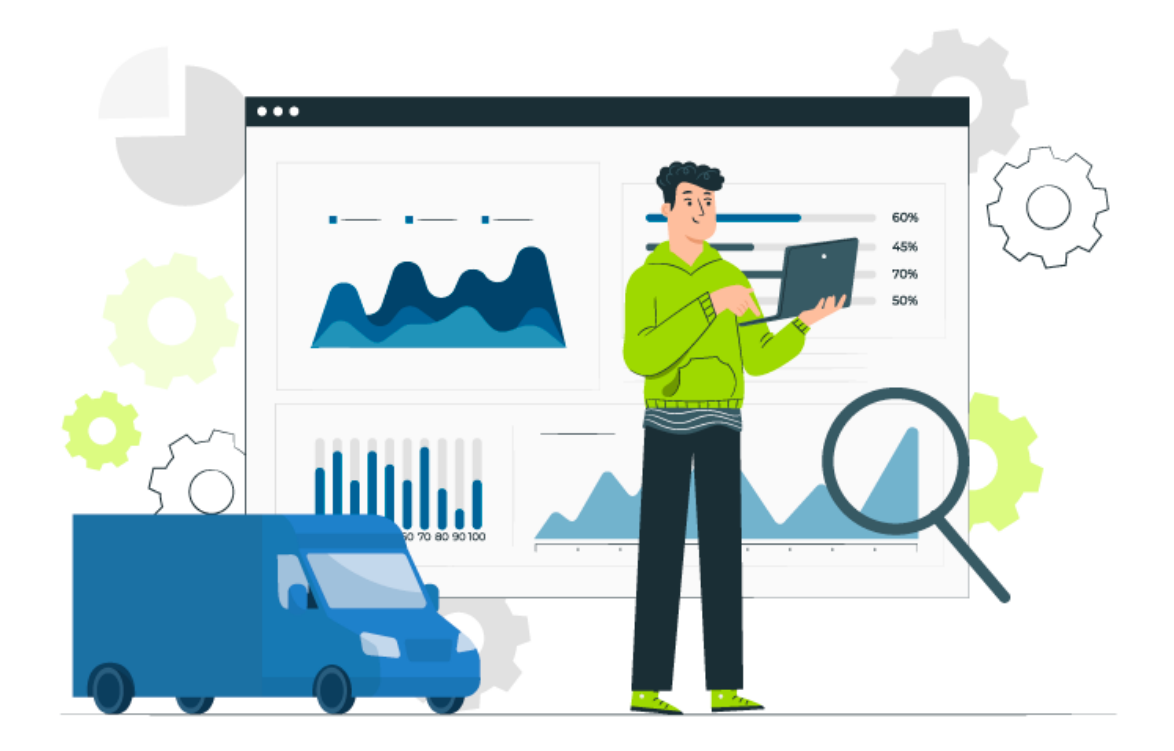

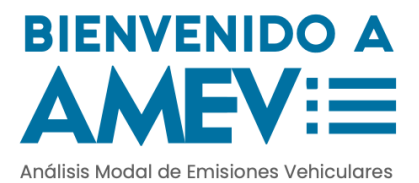

### **Configurar prueba**

| Importar archivo con datos GPS | Identificador de prueba<br>Nombre del archivo para exportar resultados | Observaciones<br>Conclusiones generales en los resultados |
|--------------------------------|------------------------------------------------------------------------|-----------------------------------------------------------|
| Importar                       | Nombre                                                                 |                                                           |
|                                |                                                                        |                                                           |
| Categoría vehícular            | Características de                                                     | ł vehículo                                                |
| Categoría vehícular<br>Buses   | Características de<br>× - B1: 2003   preEuro                           | ł vehículo<br>4570 cc   28 pasajeros ×                    |

En el panel de configuración se encuentran cinco objetos que permiten configurar la ruta. Para empezar, hay que seleccionar la categoría vehicular y el vehículo de interés. Posteriormente se procede a cargar los datos de GPS de la prueba.

Estos datos se pueden obtener con el aplicativo Android GPSLogger. Con este aplicativo para dispositivos móviles, se puede obtener información GPS segundo a segundo. Esta información se puede exportar en diversos formatos (.txt, .csv, .xlsx) para analizarse en otro tipo de sistemas o plataformas.

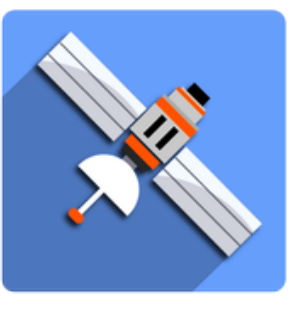

## Subida de datos GPS

Una vez se tiene un archivo .csv o .txt, y se seleccionen las características del vehículo, se procede con el cargue de los

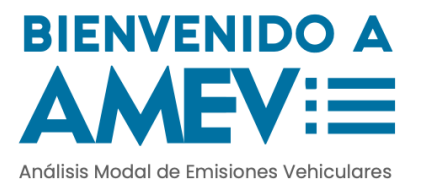

datos a AMEV. Para esto, es necesario dar clic en la palabra "Importar" que abre una ventana para seleccionar un archivo desde el ordenador. Posteriormente, se abrirá un modal con un panel de configuración para subir los datos al sistema.

| Cargue de información                                                                 |                                                                                  | Cargue de informaci                                                          | ón                                                                |                                                                       |                                         |
|---------------------------------------------------------------------------------------|----------------------------------------------------------------------------------|------------------------------------------------------------------------------|-------------------------------------------------------------------|-----------------------------------------------------------------------|-----------------------------------------|
| Seleccione cuales columnas se usarán p<br>Longitud y Altitud                          | ara calcular descriptores dinámicos. Son importantes la Latitud,                 | Seleccione cuales colum<br>Longitud y Altitud                                | nas se usarán para calc                                           | ular descriptores dinámic                                             | os. Son importantes la Latitud,         |
| Seleccione columnas                                                                   |                                                                                  | Seleccione columnas                                                          |                                                                   |                                                                       |                                         |
|                                                                                       | de Oliverstade Oliverser (m). Oliverse                                           | 🗌 tuma 🔲 data                                                                | timo 🔽 latitudo 🗖                                                 | langituda 🗌 aaguragu/u                                                | m) 🗖 altituda                           |
| geoid_height(m) speed(m<br>desc                                                       | ae longitude accuracy(m) altitude<br>n/s) bearing(deg) sat_used sat_inview name  | geoid_height(n<br>desc                                                       | n) speed(m/s)                                                     | bearing(deg) sat_us                                                   | sed sat_inview name                     |
|                                                                                       | id                                                                               | id                                                                           | latitude                                                          | longitude                                                             | altitude                                |
|                                                                                       | 0                                                                                | 0                                                                            | 6.28104963                                                        | -75.57998576                                                          | 1581.9589999999996                      |
|                                                                                       | 1                                                                                | 1                                                                            | 6.28218418                                                        | -75.58136085                                                          | 1599.052                                |
|                                                                                       | 2                                                                                | 2                                                                            | 6.28221171                                                        | -75.58139298                                                          | 1599.982000000002                       |
|                                                                                       | 3                                                                                | 3                                                                            | 6.28223428                                                        | -75.58141949                                                          | 1601.98                                 |
|                                                                                       | 4                                                                                | 4                                                                            | 6.28224899                                                        | -75.58143753                                                          | 1602.854                                |
|                                                                                       | 5                                                                                | 5                                                                            | 6.28225895                                                        | -75.58145105                                                          | 1603.523                                |
|                                                                                       | 6                                                                                | 6                                                                            | 6.28225884                                                        | -75.58145564                                                          | 1603.588                                |
|                                                                                       | 7                                                                                | 7                                                                            | 6.28225667                                                        | -75.58145429                                                          | 1603.703                                |
|                                                                                       | 2                                                                                | 8                                                                            | 6.28225486                                                        | -75.58145390000001                                                    | 1604.152999999998                       |
|                                                                                       | 0                                                                                | 9                                                                            | 6.28225449                                                        | -75.58145464                                                          | 1604.801000000004                       |
|                                                                                       | 9                                                                                | 10                                                                           | 6.28225314                                                        | -75.58145432                                                          | 1605.178                                |
|                                                                                       | 10                                                                               | 11                                                                           | 6.2822527                                                         | -75.58145281                                                          | 1605.063                                |
|                                                                                       | 12                                                                               | 12                                                                           | 6.28225335                                                        | -75.58145315                                                          | 1605.464                                |
|                                                                                       | 12                                                                               | 19                                                                           | < 10115150                                                        | 76 6014643                                                            | 1606                                    |
| Al dar click en el boton Continuar, se pro<br>estimaciones. Para descartar la prueba, | cede a visualizar la ruta y mostrar los resultados de las<br>dar click en Cerrar | Al dar click en el boton C<br>estimaciones. Para desca<br>Diagnóstico de los | continuar, se procede a v<br>artar la prueba, dar click<br>datos: | visualizar la ruta y mostra<br>c en Cerrar<br>Cálculo de descriptores | r los resultados de las<br>s dinámicos: |
| Diagnostico de los datos:                                                             | Calculo de descriptores dinamicos:                                               | Operación Exitosa                                                            |                                                                   | Operación Exitosa                                                     |                                         |
|                                                                                       | Continuar Cerrar                                                                 |                                                                              |                                                                   |                                                                       | Continuar Cerrar                        |

En este modal, el aplicativo muestra las columnas que contiene el archivo que se cargó y solicita al usuario seleccionar aquellas que poseen información de posicionamiento geográfico (longitud, latitud, altitud). Sin estos datos, el sistema no puede estimar los factores de emisión. Una vez seleccionadas las columnas, el usuario debe dar clic en Continuar. Si todo se ejecutó de forma correcta, el aplicativo entrega un mensaje de "Operación exitosa", de lo

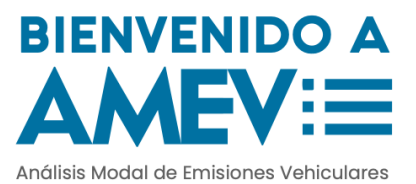

contrario, entrega un mensaje de "Operación Fallida".

- Si se tiene el mensaje "Operación Fallida" indica que el sistema no puede estimar la ruta. Esto se debe a dos razones: No se tienen las columnas necesarias ó el archivo presenta muchas discontinuidades debido a las desconexiones del GPS.
- Si se tiene el mensaje "Operación exitosa" el sistema estimó los factores de emisión para CO, CO<sub>2</sub>, NOx, HC, PM. En este caso, ya se tienen los resultados para interpretarlos.

En el primer caso, la prueba no puede ser estimada con AMEV y requiere algún tipo de depuraciones. Es por esto que se recomienda adquirir estos datos de posicionamiento geográfico con GPS robustos y de buena calidad. Aunque los smartphones poseen un GPS integrado, no todos poseen uno con unas características adecuadas para adquirir este tipo de datos con la resolución y calidad necesaria.

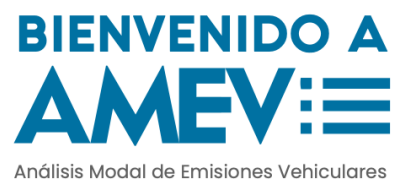

## Interpretación de resultados

La siguiente ruta fue obtenida durante el mes de Noviembre del presente año con la aplicación GPSLogger. Se cuenta con información segundo a segundo del posicionamiento GPS de un bus de servicio público.

#### Ruta y desconexiones del GPS

Esta ruta inició cerca de la estación Suramericana y llegó hasta Robledo Cordona, bordeando todo el Cerro El Volador. Esta ruta se hizo con un bus de servicio público de aproximadamente 40 pasajeros por lo que el más similar dentro de los posibles buses es el B4.

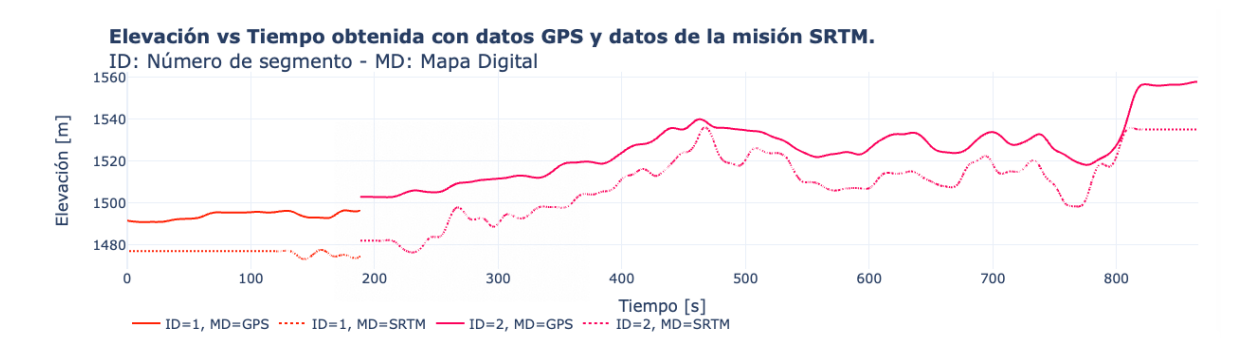

La ruta siguió un perfil de elevación ascendente, debido a que desde una zona llana se dirigía hacia Robledo que es una zona alta. Además, se observa el desfase que poseen los datos de elevación. Esta variabilidad entre la elevación afecta

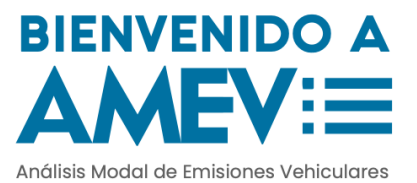

drásticamente las estimaciones hechas por el modelo debido a lo sensible que es en el cálculo la pendiente y la potencia específica vehicular.

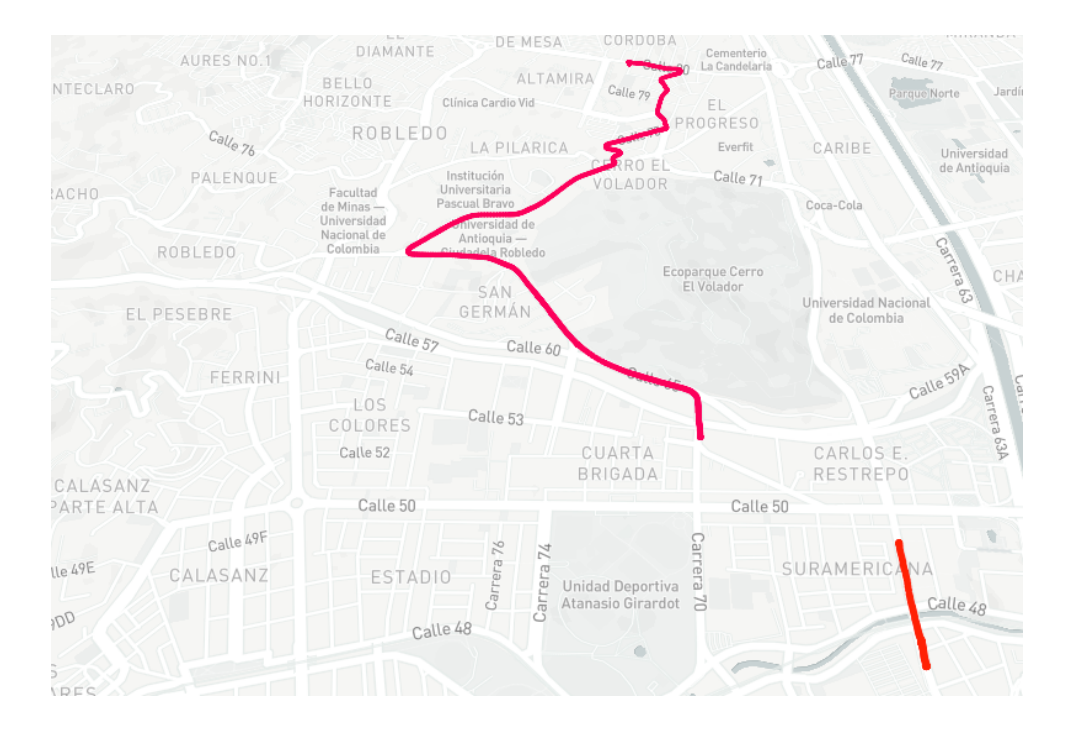

En la ruta, se evidencia una desconexión del GPS llegando a la calle 50 por toda la carrera 65 hasta cercanías del Cerro el Volador. Esta desconexión fue de 53 metros aproximadamente y representa el 21% de la prueba. Es por esto, que esta prueba se estima con un 79% de los datos.

| x     Tiempo [s]     x     Velocidad A [km/h]     x     Velocidad B [km/h] |               |                    |                    |  |  |  |
|----------------------------------------------------------------------------|---------------|--------------------|--------------------|--|--|--|
| Tiempo [s]                                                                 | Distancia [m] | Velocidad A [km/h] | Velocidad B [km/h] |  |  |  |
| 334                                                                        | 52.52         | 27.07699999999998  | 16.799             |  |  |  |

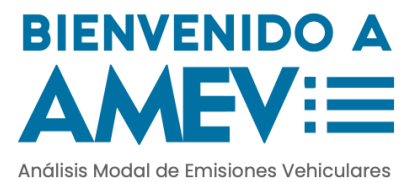

#### Dinámica

El perfil de velocidad se presenta a continuación. Este perfil fue calculado a través de los datos de latitud y longitud. Adicionalmente se aplicaron técnicas estadísticas y matemáticas para suavizar la señal de modo que se obtenga una aceleración en rangos reales (entre -2 y 2 m/s<sup>2</sup>).

La figura evidencia que la velocidad promedio fue de aproximadamente 20 km/h con diversos eventos de aceleración. En los segundos 110, 205, 300 y 600 aproximadamente se evidencian eventos de aceleración desde un ralentí.

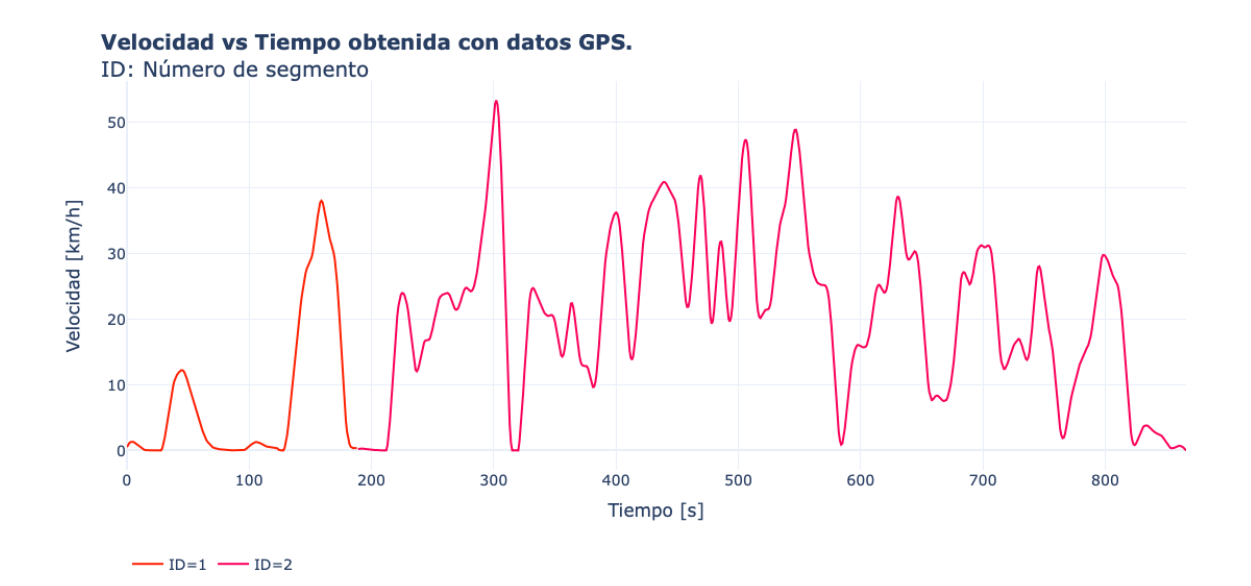

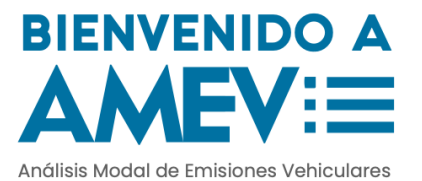

Mientras que a lo largo del tiempo, se observa un segundo tipo de evento de aceleración, este no parte del ralentí. Este segundo evento ocurre cuando el vehículo está en movimiento y acelera repentinamente.

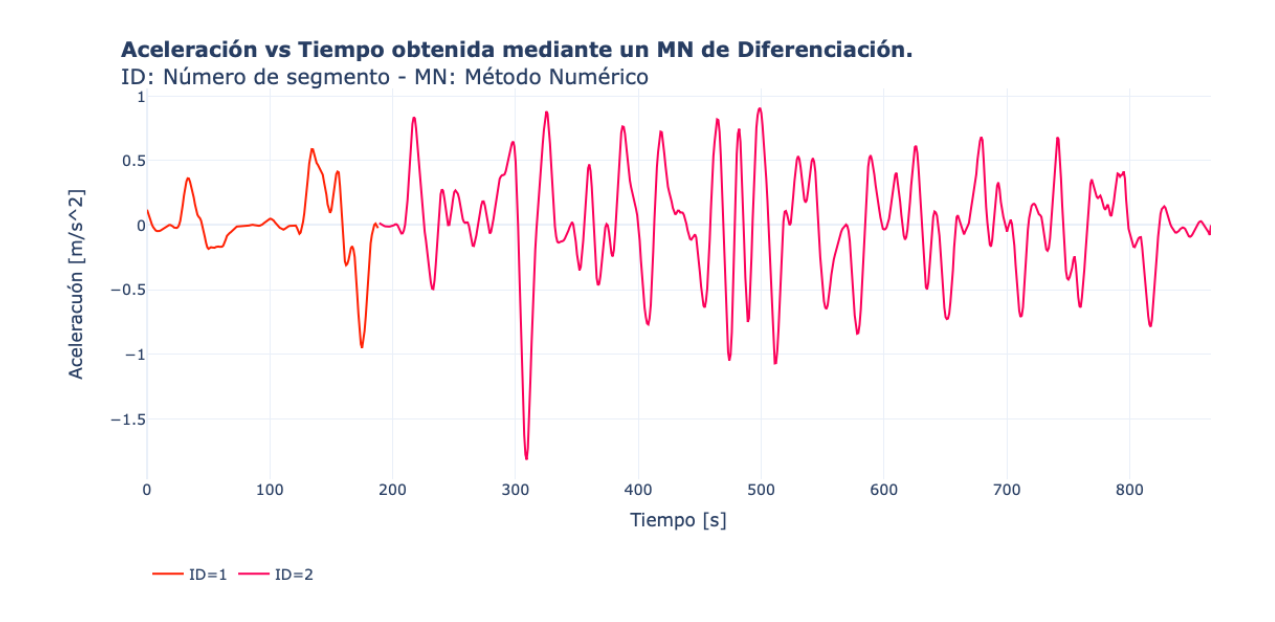

Mientras que a lo largo del tiempo, se observa un segundo tipo de evento de aceleración, este no parte del ralentí. Este segundo evento ocurre cuando el vehículo está en movimiento y acelera repentinamente.

En total el recorrido comprende 4.5 kilómetros con un perfil de pendiente variable como se muestran en las siguientes figuras. La pendiente posee una gran variabilidad al compararla para diferentes datos de elevación obtenidos por Página 26

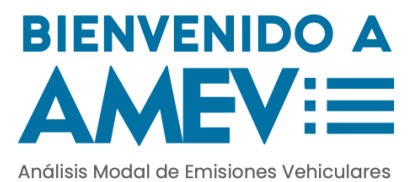

#### diferentes medios.

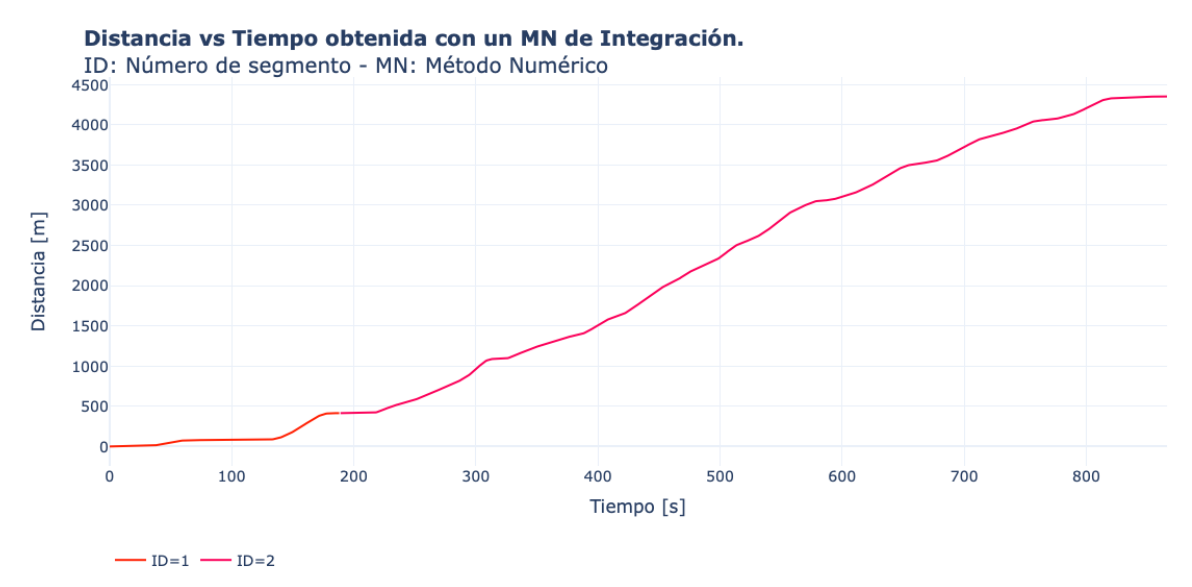

Pendiente vs Tiempo Pendiente vs Distancia

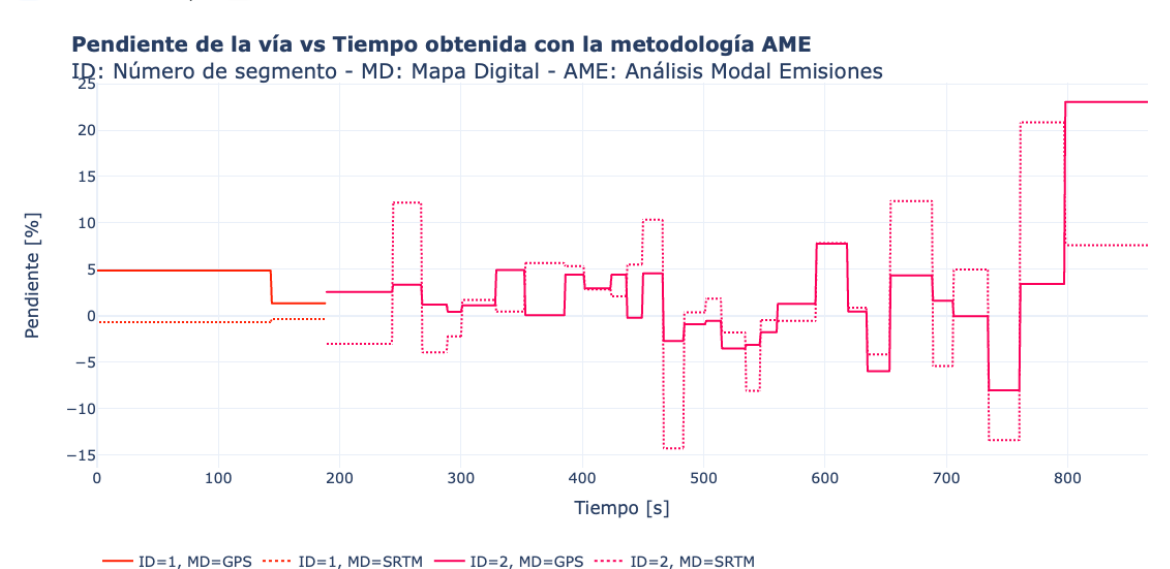

Estas variaciones en el perfil de pendiente se debe a la Página 27

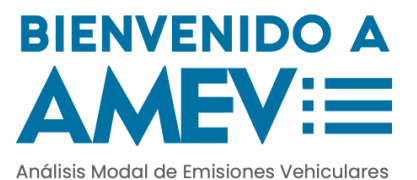

incertidumbre que tienen los GPS para dar información de elevación. Estos sensores son excelentes para obtener de forma confiable la posición latitud vs. longitud, sin embargo, poseen limitantes para obtener confiablemente la elevación de la vía. En la figura encontramos segmentos que poseen una diferencia de aproximadamente el 15% en la pendiente de la vía. Esta diferencia es considerable en el cálculo de la VSP y por ende en la estimación de factores de emisiones.

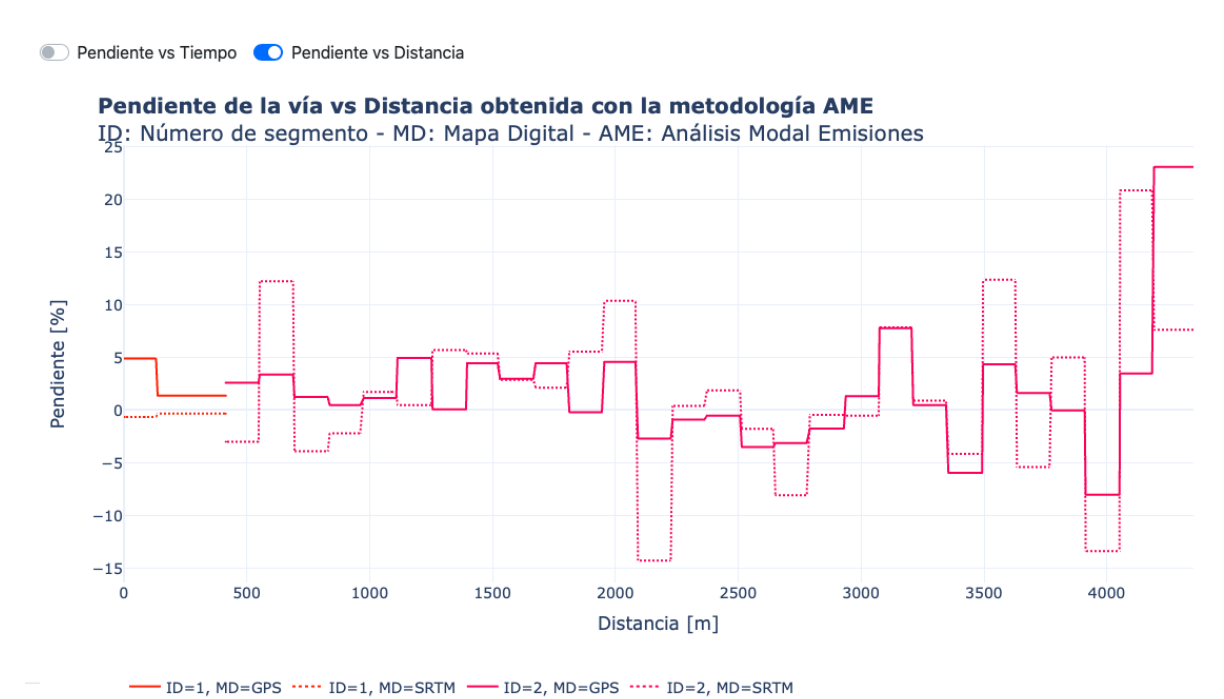

En la figura siguiente, se presenta un comparativo de la VSP obtenida con los datos dados por el GPS y los datos obtenidos mediante la NASA. Se observan diferencias

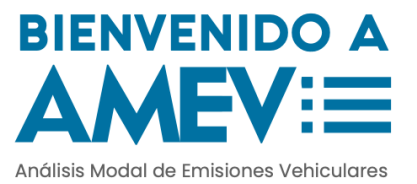

considerables cercanas a los 250 segundos y al finalizar la ruta.

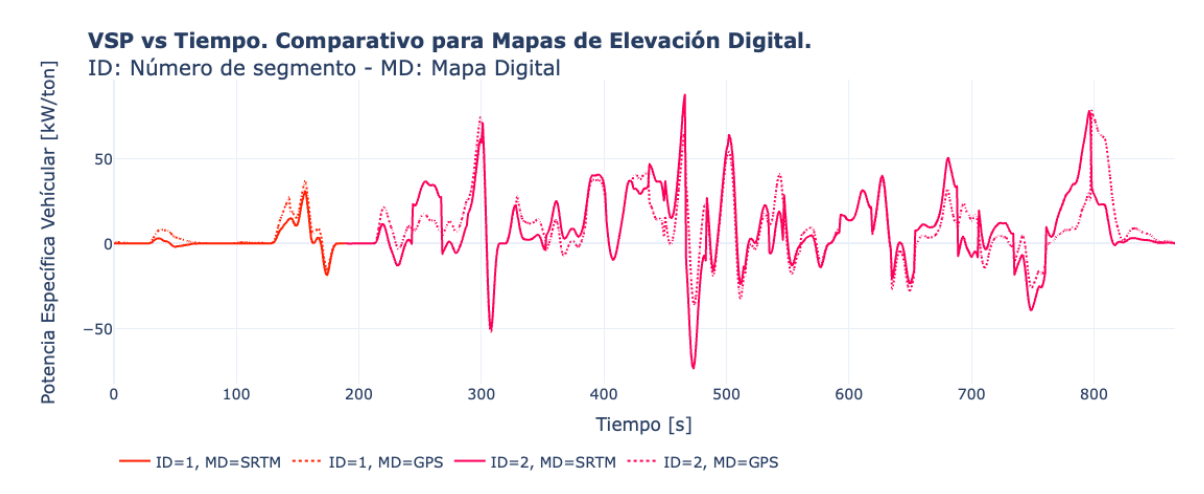

#### **Emisiones**

La ruta duró aproximadamente 15 minutos recorriendo en total 4.35 kilómetros. Debido a la desconexión, la prueba se estimó con un 79% de los datos. Los factores de emisión se presentan de dos formas, en gramos por kilómetro [g/km] y en gramos por kilómetro por tonelada [g/km.ton].

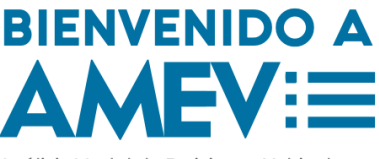

Análisis Modal de Emisiones Vehiculares

| Emisión | Mapa de elevación | Variable                  | Valor    | IC 95%              |
|---------|-------------------|---------------------------|----------|---------------------|
| со      | GPS               | Factor Emisión [g/km]     | 5.592    | 4.708 - 6.476       |
| CO2     | GPS               | Factor Emisión [g/km]     | 1125.703 | 1034.631 - 1216.775 |
| HC      | GPS               | Factor Emisión [g/km]     | 0.342    | 0.323 - 0.362       |
| NOx     | GPS               | Factor Emisión [g/km]     | 4.68     | 4.271 - 5.088       |
| PM      | GPS               | Factor Emisión [g/km]     | 1.588    | 0.914 - 2.262       |
| со      | GPS               | Factor Emisión [g/km ton] | 0.001    | 0.0 - 0.001         |
| CO2     | GPS               | Factor Emisión [g/km ton] | 0.117    | 0.108 - 0.127       |
| HC      | GPS               | Factor Emisión [g/km ton] | 0        | 0.0 - 0.0           |
| NOx     | GPS               | Factor Emisión [g/km ton] | 0        | 0.0 - 0.001         |
| PM      | GPS               | Factor Emisión [g/km ton] | 0        | 0.0 - 0.0           |
| со      | SRTM              | Factor Emisión [g/km]     | 6.837    | 5.788 - 7.886       |
| CO2     | SRTM              | Factor Emisión [g/km]     | 1390.018 | 1271.596 - 1508.441 |
| HC      | SRTM              | Factor Emisión [g/km]     | 0.423    | 0.398 - 0.448       |
| NOx     | SRTM              | Factor Emisión [g/km]     | 5.313    | 4.815 - 5.81        |
| PM      | SRTM              | Factor Emisión [g/km]     | 1.801    | 0.967 - 2.635       |
| со      | SRTM              | Factor Emisión [g/km ton] | 0.001    | 0.001 - 0.001       |
| CO2     | SRTM              | Factor Emisión [g/km ton] | 0.145    | 0.132 - 0.157       |
| нс      | SRTM              | Factor Emisión [g/km ton] | 0        | 0.0 - 0.0           |
| NOx     | SRTM              | Factor Emisión [g/km ton] | 0.001    | 0.001 - 0.001       |
| PM      | SRTM              | Factor Emisión [g/km ton] | 0        | 0.0 - 0.0           |

Para el CO se tiene un factor de emisión de 5.59 g/km usando los datos de elevación que suministra el GPS. Mientras que este factor de emisión aumenta a 6.84 g/km si se usan los datos obtenidos por la NASA. Son más confiables los datos suministrados por la NASA, sin embargo, es importante tener ambos valores para tomar decisiones y definir planes de acción.

Para todos las emisiones, se evidencia un aumento del factor de emisión cuando se trabajan con los datos obtenidos por la NASA. Estas diferencias son para el CO del 18.2%, para el CO<sub>2</sub> del 19%, para los HC es del 19.1%, para los NOx es del 11.9% y para el PM es del 11.78%.

Adicionalmente, los factores de emisión se presentan con un intervalo de confianza del 95%. Es decir, el modelo entrega un

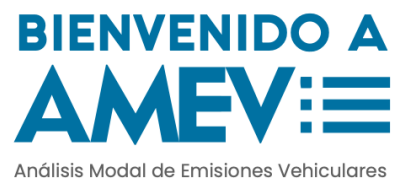

valor representativo del factor de emisión y presentan un intervalo para el mismo. Para el CO, se tiene un factor de emisión entre [4.708 - 6.476] g/km con un valor representativo de 5.592 g/km. Entre más pequeño sea el intervalo, más preciso es el modelo para estimar este factor de emisión.